# Calcul@tice

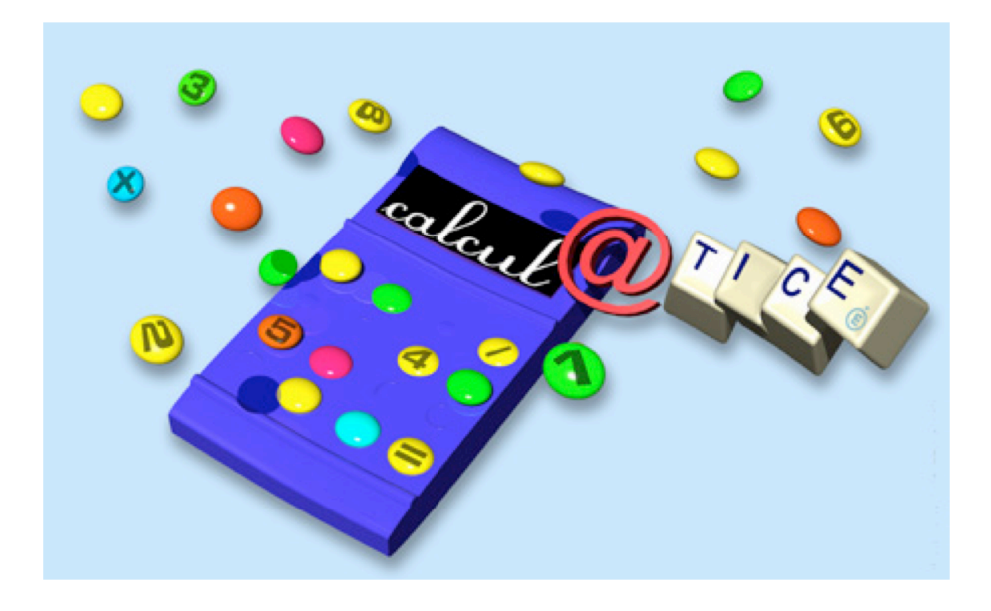

<u>Calcul@tice</u> est un site d'entraînement des élèves au calcul mental animé par les équipes TICE et mathématiques de la direction départementale de l'éducation nationale Nord (1er et 2nd degrés). L'accès à toutes les ressources présentes sur les pages est entièrement gratuit.

Ce site est conçu pour offrir aux enseignants des activités à mener en ligne (ou hors ligne) en renforcement des apprentissages travaillés dans les classes. Une priorité : l'entraînement des élèves ( à l'école, mais également hors temps scolaire. )

La partie « distancielle » de l'animation consiste à s'inscrire en tant qu'enseignant ainsi qu'à inscrire ses élèves.

Guide de lecture de ce pas à pas : La consigne est donnée puis la copie d'écran illustre la consigne.

Pour réussir l'installation, il vous faudra une connexion Internet.

Un conseil : Pour votre confort et vous faciliter la tâche, imprimez ce tutoriel puis suivez-le scrupuleusement.

# Inscription à Calcul@tice

Vous pouvez profiter des exercices en ligne sans inscription. Cependant, afin d'individualiser le travail et d'établir des groupes de niveau, des séances, des programmations, il est indispensable de s'inscrire. Voici la démarche :

• Commencez par vous connecter à l'adresse suivante : <u>http://calculatice.ac-lille.fr/calculatice/serveur/main.php?init=1</u>

• Cliquez sur l'accès enseignant.

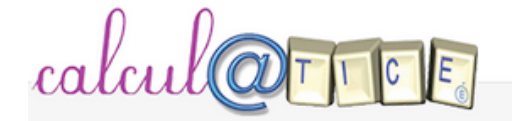

## Accès élève

Enseignant ? Cliquez ici

Nom d'utilisateur ( login )

Puis remplissez le formulaire de droite.

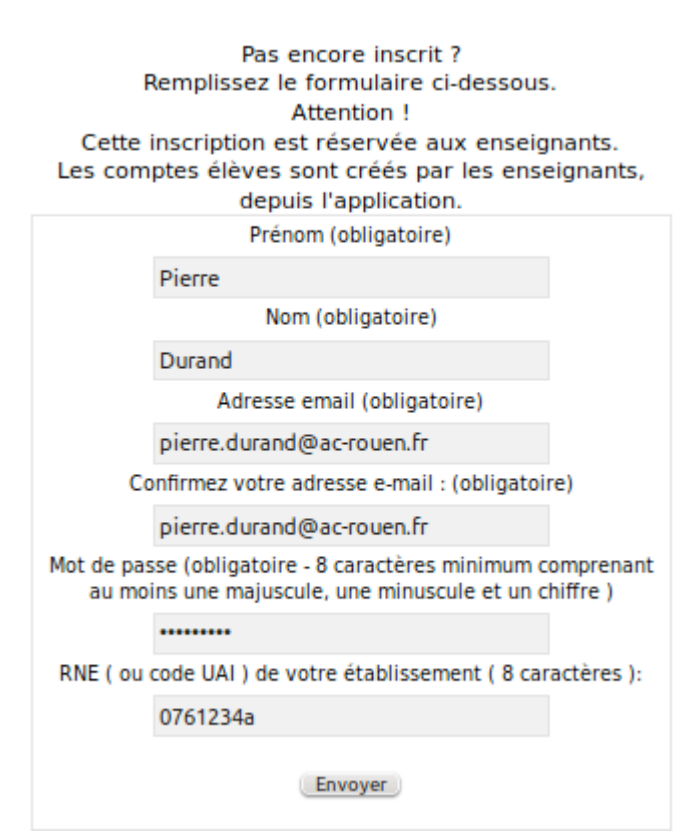

Merci à Richard DAVID. MATICE Barentin - Dieppe EST. N

Une fois envoyé le formulaire, vous aller recevoir un mail de confirmation d'inscription.

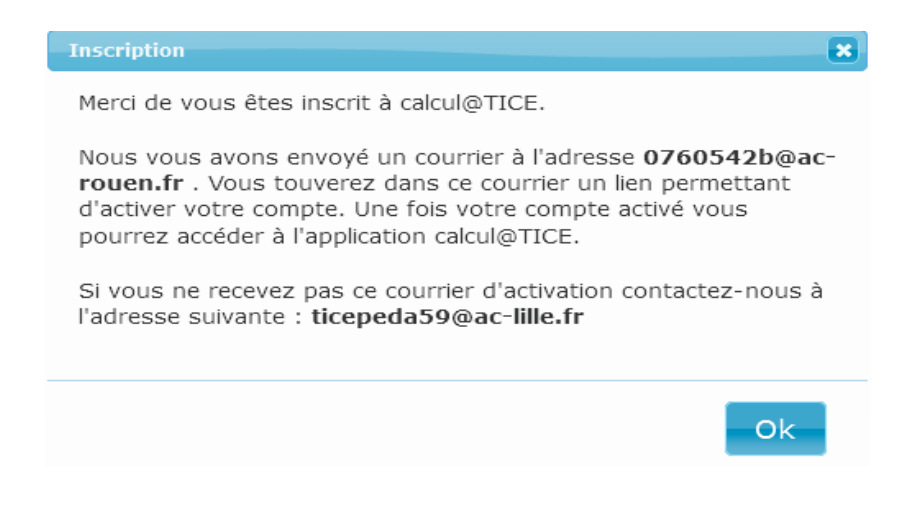

Le mail de validation spécifie le nom utilisateur et rappelle le mot de passe choisi ainsi qu'un lien à activer. Une fois la validation effectuée, il est possible de se connecter.

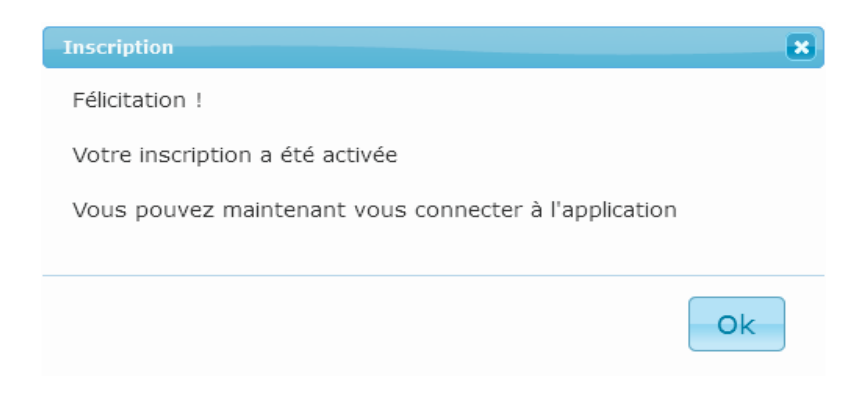

# Utilisation de l'interface enseignant

Identification

Se connecter à l'adresse http://calculatice.ac-lille.fr/calculatice/

Cliquer sur l'onglet «Application».

Dans la partie « Accès Enseignant », ou « enseignant, cliquez ici », saisir le nom d'utilisateur et le mot de passe choisis durant l'inscription puis sur « Se connecter ».

Vous arrivez sur cette page :

| Sommaires élèves Création séances Gestion effectifs Consultation résultation   Mes classes / groupes Sommaire des élèves : Mes séances | calcul@TTCE           |                                                                            |               |
|----------------------------------------------------------------------------------------------------|-----------------------|----------------------------------------------------------------------------|---------------|
| Mes classes / groupes                                                                                                    |                       | Sommaires élèves Création séances Gestion effectifs Consultation résultats | 2 Déconnexion |
| Mes classes / groupes Sommaire des élèves : Mes séances                                                                                |                       |                                                                            |               |
|                                                                                                    | Mes classes / groupes | Sommaire des élèves :                                                      | Mes séances   |
|                                                                                                    |                       |                                                                            |               |
|                                                                                                    |                       |                                                                            |               |
|                                                                                                    |                       |                                                                            |               |
|                                                                                                    |                       |                                                                            |               |
|                                                                                                    |                       |                                                                            |               |
|                                                                                                    |                       |                                                                            |               |
|                                                                                                    |                       |                                                                            |               |
|                                                                                                    |                       |                                                                            |               |
|                                                                                                    |                       |                                                                            |               |
|                                                                                                    |                       |                                                                            |               |
|                                                                                                    |                       |                                                                            |               |
|                                                                                                    |                       |                                                                            |               |
|                                                                                                    |                       |                                                                            |               |
|                                                                                                    |                       |                                                                            |               |
|                                                                                                    |                       |                                                                            |               |
| Enregister                                                                                                    |                       | Enregistrer                                                                |               |

#### Création des classes

Cliquer sur l'onglet « **Gestion effectifs** ». Dans la partie gauche de la fenêtre, cliquer sur le bouton « **Nouvelle classe** ». Entrer le nom de la classe et appuyer sur « **Entrée** ».

Note : un même enseignant peut créer autant de classe qu'il le souhaite.

| Mes classes / groupes |                |          |           |  |  |
|-----------------------|----------------|----------|-----------|--|--|
| Nouvelle classe       | Nouveau groupe | Renommer | Supprimer |  |  |
| CE2-CM1 Mme Evra      | ard            |          |           |  |  |

#### Création des élèves

Les élèves peuvent être créés un à un ou à partir d'une liste au format .csv (extraction de Base élèves par exemple).

Pour chaque élève à créer il va vous falloir renseigner les champs : nom, prénom, nom d'utilisateur et mot de passe.

Merci à Richard DAVID. MATICE Barentin - Dieppe EST. N

En ce qui concerne le nom d'utilisateur et le mot de passe, voici 2 conseils :

- le nom d'utilisateur doit être mémorisable par l'élève, vous pouvez prendre le prénom suivi de la première lettre du nom. N'incorporez pas de majuscule, ni d'accent pour éviter des problèmes de mémorisation des identifiants.

Exemple pour Sullivan Aubourg : sullivana

- pour le mot de passe, vous pouvez choisir un mot de passe commun à tous les élèves, le nom de l'école ou de l'enseignant par exemple.

Avec cette méthode, vous pourrez toujours connaître l'identifiant et le mot de passe de chaque élève.

Si vous souhaitez créer des paramètres de connexion individualisés pour une plus grande confidentialité, n'oubliez pas de les enregistrer sur votre ordinateur en cas de perte ou d'oubli par un élève.

## Création individuelle

Pour pouvoir créer un élève, il faut précédemment sélectionner la classe dans laquelle il va être inscrit. Une fois la classe sélectionnée, le bouton **Ajouter élève** devient accessible. Renseigner alors nom, prénom, nom d'utilisateur et mot de passe puis **Valider.** 

| Ajout d'un élève |                                                      |                                                                           |              |
|------------------|------------------------------------------------------|---------------------------------------------------------------------------|--------------|
| Nom              | Prénom                                               | Nom d'utilisateur (login)                                                 | Mot de passe |
| AUBOURG          | Sullivan                                             | sullivana                                                                 | evrard       |
| $\sum$           | Tous les char<br>nom d'utilisateur<br>mot de passe : | mps sont obligatoires<br>: au moins 4 caractères<br>au moins 4 caractères |              |
|                  |                                                      | Valider                                                                   |              |

Procéder de même pour tous les autres élèves.

## Création des élèves à partir d'une liste

La liste doit remplir les conditions suivantes:

- être au format texte (.txt) ou au format csv (.csv)1 ligne par élève.
- chaque ligne doit être sous la forme: nom; prénom; login; password.
- aucun champ ne peut être vide.

Voici un exemple de liste valide.

| Eichier Édition Affichage Insertion Format Outils Donné |                                  |          |           |       |  |  |
|---------------------------------------------------------|----------------------------------|----------|-----------|-------|--|--|
| 🗎 • 🖿 • 🔚 🖂   📶 🐻 🖽 🐯   🐄 🐝 🎼                           |                                  |          |           |       |  |  |
|                                                         | 💾 Liberation Sans 👻 10 💌 🙈 🔌 💽 🗐 |          |           |       |  |  |
| D26                                                     |                                  |          |           |       |  |  |
|                                                         | A                                | В        | С         | D     |  |  |
| 1                                                       | AUBOURG                          | Sulivan  | sulivana  | curie |  |  |
| 2                                                       | BOUREL MOREL                     | Martin   | martinb   | curie |  |  |
| 3                                                       | CHEVALIER                        | Romain   | romainc   | curie |  |  |
| 4                                                       | CHRETIEN                         | Diego    | diegoc    | curie |  |  |
| 5                                                       | DELAMARE                         | Ella     | ellad     | curie |  |  |
| 6                                                       | DELMULLE                         | Célia    | celiad    | curie |  |  |
| 7                                                       | FAUVEL                           | Shannon  | shannonf  | curie |  |  |
| 8                                                       | GLACET                           | Samuel   | samuelq   | curie |  |  |
| 9                                                       | JOUNIAUX                         | Flaure   | flaurej   | curie |  |  |
| 10                                                      | LAMBERT                          | Antony   | antonyl   | curie |  |  |
| 11                                                      | LAMIDIEU                         | Sullivan | sullivanl | curie |  |  |
| 12                                                      | LANCIEN                          | Antoine  | antoinel  | curie |  |  |
| 13                                                      | LARRE                            | Noa      | noal      | curie |  |  |
| 14                                                      | LAURENCE                         | Mathéo   | matheol   | curie |  |  |
| 15                                                      | LECLERC                          | Camille  | camillel  | curie |  |  |
| 16                                                      | LEPAGE                           | Jason    | jasonl    | curie |  |  |
| 17                                                      | MOREL                            | Mathilde | mathildem | curie |  |  |
|                                                         |                                  |          |           |       |  |  |

Tout comme pour la création individuelle d'élèves, il faut que la classe soit sélectionnée. Cliquer ensuite sur «**Ajouter liste**», puis sur «**Parcourir**». Une fenêtre s'ouvre vous demandant l'endroit où se trouve cette liste sur votre ordinateur. Cliquer ensuite sur « **Envoyer** ».

| ala for the                                       | 7                 |                    |                |                  |                |                         |              |
|---------------------------------------------------|-------------------|--------------------|----------------|------------------|----------------|-------------------------|--------------|
| uutu Co III                                       | Sommaires élèves  | Création séance    | Gestion effect | tifs Consultatio | on résultats 🙎 | Déconnexion             |              |
|                                                   | 3                 |                    |                |                  |                |                         |              |
| Mes classes / groupes                             | Elèves de la clas | see CE2 CM1 Mme Ev | ward           |                  |                |                         |              |
| Nouvelle classe Nouveau groupe Renommer Supprimer | Ajouter élève     | Ajouter liste -    | Modifier Suppr | imer Affecter au | u groupe 🔻     |                         |              |
| CE2-CM1 Mme Evrard                                |                   | Nor                | m              | Prén             | iom            | Nom utilisateur (login) | Mot de passe |
|                                                   | 1 AUB             | OURG               |                | Sultan           | ina            |                         | evrard       |
|                                                   | 2 BOU             | REL MOREL          |                | Martin           | mattinb        |                         | evrard       |
|                                                   | 3 CHE             | CHEVALIER          |                |                  | inc5           |                         | evrard       |
|                                                   | 4 CHF             | CHRETIEN           |                | Die              | (1=_) c2       |                         | evrard       |
|                                                   | 5 DEL             | AMARE              |                | Ella             | effad          |                         | evrard       |
|                                                   | 6 DEL             | MULLE              |                | Célia            | 12             |                         | evrard       |
|                                                   | 7 FAU             | /EL                |                | Sharrow          | nonf           |                         | evrard       |
|                                                   | 8 GLA             | GLACET             |                | Samuel           | relg2          |                         | evrard       |
|                                                   | 9 JOU             | NIAUX              |                | Flaure           | Raurej         |                         | evrard       |
|                                                   | 10 LAM            | BERT               |                | Antim            | - yl           |                         | evrard       |
|                                                   | 11 LAM            | DIEU               |                | Sulfran          | anl            |                         | evrard       |
|                                                   | 12 LAN            | CIEN               |                | Ant              | nel4           |                         | evrard       |
|                                                   | 13 LAR            | RE                 |                | No               | moult          |                         | evrard       |
|                                                   | 14 LAU            | RENCE              |                | Ma               | eol            |                         | evrard       |
|                                                   | 15 LEC            | LERC               |                | Ca               | lel7           |                         | evrard       |
|                                                   | 16 LEP            | AGE                |                | Jas              | (and the       |                         | evrard       |
|                                                   | 17 MOF            | EL                 |                | Mathilite        | Idem3          |                         | evrard       |

Attention : Si le nom d'utilisateur souhaité est déjà utilisé, un ou plusieurs chiffres lui ont été ajoutés. Avant de transmettre les identifiants de connexion à vos élèves, il est donc important de bien vérifier la liste d'élèves avec les noms d'utilisateur et mots de passe, ou d'en garder une copie.

Félicitations ! Vous avez créé votre classe et vos élèves, Si vous rencontrez des difficultés : <u>francois.lecarpentier@ac-rouen.fr</u>